## <u>การควบคุมโซนและการทำงานเป็นลำดับ</u>

#### <u>ตัวอย่าง</u>

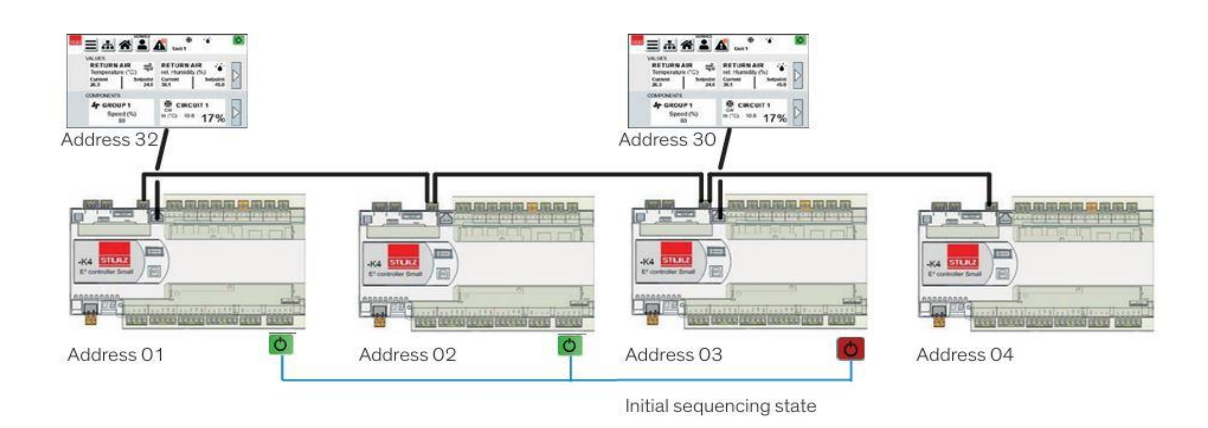

อุปกรณ์ที่มีที่อยู่ **01, 02 และ 03** จะเข้าร่วมในการทำงานเป็นลำดับ (Sequencing)

- หนึ่งในอุปกรณ์จะต้องเป็นหน่วยสำรอง (Standby Unit)
- หนึ่งในอุปกรณ์จะต้องไม่นำมาใช้ในระบบการทำงานเป็นลำดับ ซึ่งอุปกรณ์นี้จะต้องเป็นอุปกรณ์ที่มีหมายเลขที่อยู่ สูงสุดเท่านั้น (เช่น ในกรณีนี้คือที่อยู่ 03)

# <u>การกำหนดค่า -> การทำงานเป็นลำดับ</u> เมนู <mark>C802</mark> จะแสดงขึ้นมา ในเมนูนี้คุณสามารถเปิดใช้งาน การควบคุมโซนได้

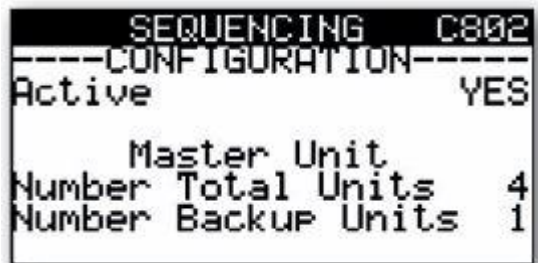

- อุปกรณ์ที่มีที่อยู่ <mark>(Address) "1"</mark> จะถูกกำหนดให้เป็น **"หน่วยหลัก" (Master Unit)** สำหรับการทำงานเป็นลำดับ
- พารามิเตอร์สองรายการต่อไปนี้ และพารามิเตอร์จากเมนู C804 สามารถตั้งค่าได้เฉพาะผ่านอุปกรณ์ที่มีที่อยู่นี้ เท่านั้น
- อุปกรณ์ที่มีที่อยู่ 2-10 จะถูกกำหนดเป็น "หน่วยรอง" (Slave Unit) โดยอัตโนมัติ

# การตั้งค่า:

- 1. เลือกรายการเมนู "Active" และตั้งค่าเป็น "YES" เพื่อกำหนดให้อุปกรณ์อยู่ในโซนการทำงานเป็นลำดับ
- 2. เลือกรายการเมนู "Number Total Units" และตั้งค่าจำนวนอุปกรณ์ทั้งหมดในโซน (1-10)
- 3. เลือกรายการเมนู "Number Backup Units" และตั้งค่าจำนวนอุปกรณ์สำรองในโซน (0-9)

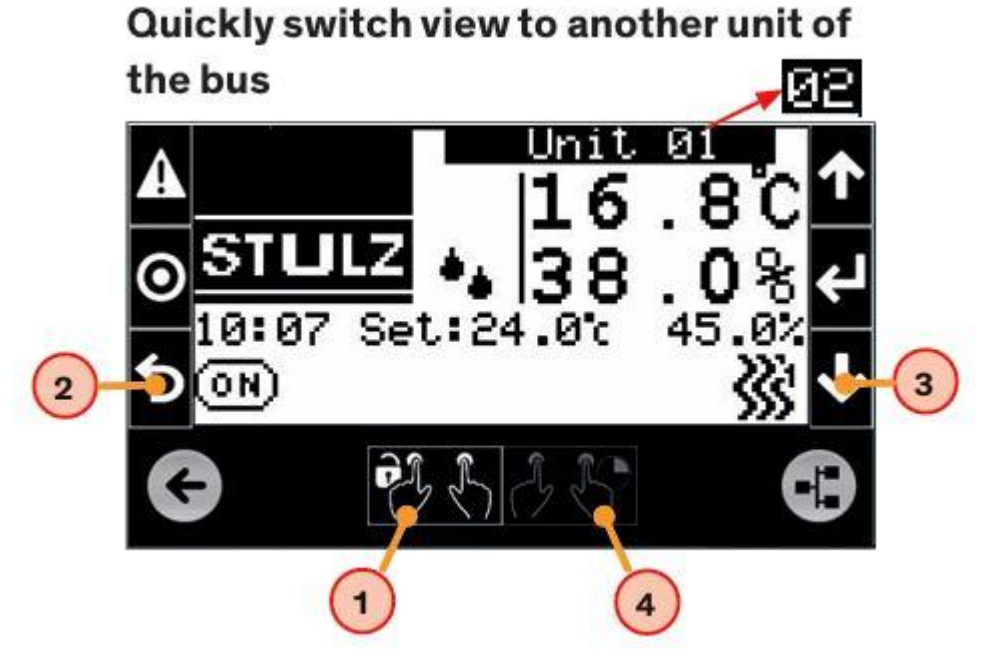

• Press keys in the order 1-2-3-4.

การตั้งค่าการทำงานเป็นลำดับ

(Sequencing Configuration)

- 1. เลื่อนเมนูไปที่ <mark>"C804"</mark>
- กำหนดระยะเวลาของรอบการหมุนเวียน (Rotation Cycle) เป็นหน่วยชั่วโมง
  - สามารถตั้งค่าได้สูงสุด 32,767 ชั่วโมง
- 3. กำหนดประเภทของการหมุนเวียน (Rotation Type)
  - Time+Manual: ทำงานตามเวลาและสามารถสั่งเปลี่ยนด้วยตนเอง
  - Manual: ทำงานโดยการสั่งเปลี่ยนด้วยตนเองเท่านั้น
- 4. กำหนดค่าหน่วงเวลาการปิด (Delay OFF Rot.)
  - สามารถตั้งค่าได้ระหว่าง 0-99 วินาที
  - การปิดเครื่องสำรองใหม่จะถูกหน่วงเวลา เนื่องจากเครื่องสำรองที่เริ่มต้นอาจต้องใช้เวลาสตาร์ทก่อนที่จะ เริ่มทำงานร่วมกับระบบระบายอากาศ/ทำความเย็น

#### การทดสอบการทำงานเป็นลำดับ

- ที่บรรทัดล่างสุดของเมนูนี้ คุณสามารถทดสอบการตั้งค่าการทำงานเป็นลำดับโดยใช้เวลาสลับ 5 **นาที**
- ตั้งค่าพารามิเตอร์เป็น "YES" เพื่อเริ่มการทดสอบ
- ตั้งค่าพารามิเตอร์เป็น "NO" เพื่อปิดการทดสอบ

| SEQUENCING                          | C804       |
|-------------------------------------|------------|
| Hours for rot.                      | 168h       |
| Rot.type Time+Mar<br>Delay OFF Rot. | nual<br>2s |
| Test 5 minutes                      | NO         |

การตั้งค่าโหมดช่วยเหลือ (Assist Mode) – <mark>เมนู C806</mark>

โหมดนี้ช่วยให้หน่วยสำรอง (Standby Unit) สามารถเปิด ทำงานได้เมื่ออุณหภูมิสูงกว่าค่าที่ตั้งไว้ (Setpoint) ตามค่าที่ กำหนด

- SEQUENCING C806 ----ASSIST MODE-----Capacity Assist YES Assist start 1.0K Assist hysteres. 0.3K Fan Ener9y Assist NO
- 1. ตั้งค่าโหมดช่วยเหลือของอุปกรณ์นี้
  - ไปที่เมนู "Capacity Assist" และตั้งค่าเป็น "YES"
- 2. กำหนดค่าจุดเริ่มต้นของโหมดช่วยเหลือ (Assist Start)
  - ตั้งค่าความแตกต่างของอุณหภูมิจากค่าที่ตั้งไว้ในเมนู "Assist Start"
- 3. กำหนดค่าฮิสเทอรีซิส (Assist Hysteresis)
  - ตั้งค่าฮิสเทอรีซิสให้เท่ากับค่าจุดเริ่มต้น (Assist Start)

# โหมดช่วยเหลือด้านพลังงานพัดลม (Fan Energy Assist Mode)

## ในโหมดนี้ หน่วยสำรองจะทำงานร่วมกันตลอดเวลาเพื่อช่วยระบายความร้อน

- ส่งผลให้สามารถลดความเร็วของพัดลมและประหยัดพลังงาน
- ปริมาณอากาศรวมจะอยู่ในระดับที่ต่ำกว่าค่าสูงสุดที่เป็นไปได้
- หากอุปกรณ์ตัวใดตัวหนึ่งล้มเหลว ระบบจะเพิ่มความเร็วของอุปกรณ์ที่เหลือเพื่อชดเชย

# เงื่อนไขในการใช้งานโหมดนี้:

- 1. ทุกอุปกรณ์ที่เข้าร่วมในโหมดนี้จะต้องอยู่ในโซนการทำงานเป็นลำดับ (Sequencing Zone)
- 2. ต้องมีหน่วยสำรอง (Standby Unit) อย่างน้อยหนึ่งตัว
- 3. ค่าพารามิเตอร์ "Fan Energy Assist" ต้องถูกตั้งเป็น "YES" สำหรับทุกอุปกรณ์

ตัวอย่าง

ในโซนการทำงานเป็นลำดับ (Sequencing Zone) มีอุปกรณ์ ทั้งหมด 7 เครื่อง โดย 1 เครื่องถูกกำหนดเป็นหน่วยสำรอง (Standby Unit)

- ความเร็วที่กำหนด (Nominal Speed) ตั้งไว้ที่ 70%
- ปริมาณอากาศรวมจาก 6 เครื่องที่ทำงานอยู่:

6×70%=420%6 \times 70\% = 420\%6×70%=420%

#### การคำนวณความเร็วในโหมด Fan Energy Assist Mode

- ในโหมด Fan Energy Assist Mode ทุก 7 เครื่องทำงานพร้อมกัน
- ความเร็วที่ถูกปรับให้เหมาะสมคือ:

 $420\%7 = 60\% \text{frac} \{420\%\} \{7\} = 60\%7420\% = 60\%$ 

ค่าความเร็วนี้จะแสดงในเมนู O092 ภายใต้บรรทัด "Nominal Speed Grp"

#### กรณีที่ 1 (Case 1):

- มี 1 เครื่องหยุดทำงาน เนื่องจากเกิด สัญญาณเตือนที่ถูกต้อง (Valid Alarm)
- ขณะนี้มี 6 เครื่องที่ยังคงทำงานอยู่
- ความเร็วของแต่ละเครื่องยังคงเป็น 70%

## กรณีที่ 2 (Case 2):

- มี **2 เครื่องหยุดทำงาน** เนื่องจากเกิด สัญญาณเตือนที่ถูกต้อง
- ขณะนี้มี 5 เครื่องที่ยังคงทำงานอยู่
- ความเร็วของแต่ละเครื่องจะถูกปรับใหม่เพื่อคง ปริมาณอากาศรวมที่ 420%

420%5=84%{frac{420\%}{5} = 84\%5420%=84%

ดังนั้น 5 เครื่องที่เหลือจะทำงานที่ความเร็ว 84%

| FAN SIGNAL CT                  | RL 0100             |
|--------------------------------|---------------------|
| NEGATIVE RA                    | MP                  |
| Group Speed                    | 80%                 |
| Setpoint                       | 24.0°               |
| Ramp Start:<br>Idle Speed (rel | >: <sup>−2.0K</sup> |

# การตั้งค่าการแจ้งเตือนที่ถูกต้อง (Valid Alarms)

- ในเมนู <mark>C808 ถึง C817</mark> สามารถกำหนดได้ว่า **การแจ้งเตือนใด** จะเป็นสาเหตุให้
  - อุปกรณ์ ปิดการทำงาน
  - หน่วยสำรอง (Standby Unit) ถูกเปิดใช้งาน
- ้ตั้งค่าพารามิเตอร์เป็น "1" เพื่อเลือกการแจ้งเตือนที่ต้องการให้มีผลต่อการปิดเครื่อง •
- สามารถเลือก **หลายการแจ้งเตือนพร้อมกัน** ได้ •

เงื่อนไขในโหมด Fan Energy Assist Mode

• ในโหมด Fan Energy Assist Mode ไม่สามารถเปิดหน่วยสำรอง ได้ เนื่องจาก ทุกหน่วยสำรองทำงานอยู่แล้ว

- ดังนั้น หากมี หน่วยใดหน่วยหนึ่งหยุดทำงาน จาก Valid Alarm
  - ความเร็วพัดลมของทุกหน่วยที่เหลือจะเพิ่มขึ้น

|                                                                                                    | <ul> <li>เพื่อรักษา ปริมาณอากาศรวมให้อยู่ในระดับเดิม</li> </ul>                                                                                                    |
|----------------------------------------------------------------------------------------------------|----------------------------------------------------------------------------------------------------|
| SEQUENCING C808<br>Fan failure 1<br>Airflow failure 1<br>Filter clo99ed 0<br>Water leak detected 1<br>Power failure 0<br>Fire/smoke detected 0                                | SEQUENCING C812<br>VALID ALARMS<br>Sensor under low limit<br>Supply air temp 0<br>Return air temp 0<br>Supply air humidity 0<br>Return air humidity 0<br>Diff. air pressure 0 |
| SEQUENCING C809<br>VALID ALARMS<br>Heater failure 0<br>Humidifier failure 0<br>Dehumidifier failure 0<br>Insufficient coolin9 1                                               | SEQUENCING C814<br>VALID ALARMS<br>Sensor broken:<br>Sensor 1 0<br>Sensor 2 0<br>Sensor 3 0<br>Sensor 4 0<br>Sensor 5 0                                                       |
| SEQUENCING C810<br>VALID ALARMS<br>Sensor over high limit<br>Supply air temp 0<br>Return air temp 0<br>Supply air humidity 0<br>Return air humidity 0<br>Diff. air pressure 0 | SEQUENCING C815<br>VALID ALARMS<br>Sensor broken:<br>Sensor 6 0<br>Sensor 7 0<br>Sensor 7 0<br>Sensor 9 0<br>Sensor 9 0                                                       |
| SEQUENCING C817<br>VALID ALARMS<br>Unit stopped:<br>Monitoring (BMS) 1<br>Display 1<br>Weekly schedule 1<br>Remote by DIN 1<br>Fire/Smoke 1                                   | SEQUENCING C816<br>VALID ALARMS<br>Auxiliary Alarm 1 0<br>Auxiliary Alarm 2 0<br>Auxiliary Alarm 3 0<br>Auxiliary Alarm 4 0                                                   |

#### การประเมินค่าจากเซนเซอร์ภายในโซน (Sensor Evaluation Within a Zone)

ค่าที่วัดได้จาก **เซนเซอร์อุณหภูมิอากาศย้อนกลับ (Return Air Temperature Sensors)** ภายในโซนสามารถนำมาใช้ใน รูปแบบต่างๆ เพื่อเปรียบเทียบกับค่าที่ตั้งไว้ (Setpoint) และควบคุมความสามารถในการทำความเย็นหรือทำความร้อนของแต่ ละหน่วยในโซน

- สามารถตั้งค่าจุดอุณหภูมิที่ต้องการแยกกันสำหรับแต่ละหน่วย
- เพื่อให้การควบคุมมีประสิทธิภาพและสามารถตรวจสอบได้ง่าย ควรตั้งค่า จุดที่ต้องการเท่ากัน สำหรับทุกหน่วย

# การตั้งค่าประเภทการประเมินเซนเซอร์

ต้องเข้าไปที่ **เมนู <mark>C819</mark> ของแต่ละหน่วยในโซนเพื่อตั้งค่าประเภทการประเมิน** เซนเซอร์ มีตัวเลือกดังต่อไปนี้:

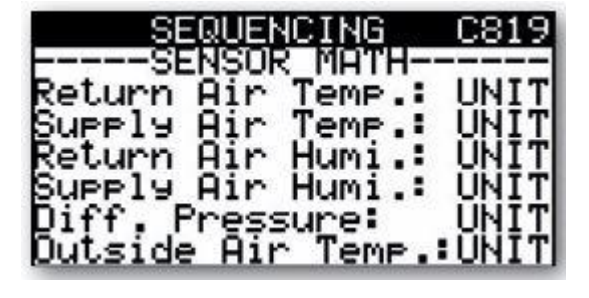

- 1. AVRG (ค่าเฉลี่ย)
  - หน่วยจะควบคุมความสามารถในการทำความเย็นโดยอ้างอิงจากความแตกต่างระหว่าง ค่าเฉลี่ยของ เซนเซอร์ทั้งหมด (ที่ใช้วัดค่าอากาศย้อนกลับ) กับค่าที่ตั้งไว้
- 2. MIN (ค่าต่ำสุด)
  - หน่วยจะควบคุมความสามารถในการทำความเย็นโดยอ้างอิงจากความแตกต่างระหว่าง ค่าต่ำสุดของ เซนเซอร์ทั้งหมด กับค่าที่ตั้งไว้
  - ทำงานจนกว่าค่าต่ำสุดจะถึงค่าที่ตั้งไว้
- 3. MAX (ค่าสูงสุด)
  - หน่วยจะควบคุมความสามารถในการทำความเย็นโดยอ้างอิงจากความแตกต่างระหว่าง ค่าสูงสุดของ เซนเซอร์ทั้งหมด กับค่าที่ตั้งไว้
  - ทำงานจนกว่าค่าสูงสุดจะถึงค่าที่ตั้งไว้
- 4. UNIT (ใช้ค่าเซนเซอร์ของหน่วยนั้นเอง)
  - หน่วยจะควบคุมความสามารถในการทำความเย็นโดยอ้างอิงจากความแตกต่างระหว่าง ค่าของเซนเซอร์ ในหน่วยนั้นเอง กับค่าที่ตั้งไว้
  - ค่านี้ยังถูกนำไปใช้ในการคำนวณค่าเฉลี่ยด้วย

# 💡 หมายเหตุ:

แม้ว่าสามารถตั้งค่าการประเมินเซนเซอร์แยกกันได้สำหรับแต่ละหน่วย **แต่เพื่อให้การควบคุมมีประสิทธิภาพและทำงาน** ร่วมกับระบบสแตนด์บาย (Standby Units) ได้ดี ควรตั้งค่าให้เหมือนกันทุกหน่วย

#### การดูค่าการวัดของเซนเซอร์ต่างๆ

📌 เมนู <mark>C820</mark>: แสดงค่าของ **เซนเซอร์อุณหภูมิอากาศย้อนกลับ** 

- หน่วยแต่ละตัวจะแสดงเป็น "U" ตามด้วย ที่อยู่บัสของ
   Stulz และค่าของเซนเซอร์
- ค่าที่แสดงอาจเป็นค่าที่วัดได้โดยตรง (MIN, MAX, UNIT) หรือค่าที่คำนวณได้ (AVRG)

# 📌 เมนูอื่นๆ สำหรับเซนเซอร์ประเภทต่างๆ:

- C822: เซนเซอร์อุณหภูมิอากาศจ่ายออก (Supply Air Temperature)
- **C830**: เซนเซอร์อุณหภูมิอากาศภายนอก (Outside Air Temperature)
- C836: เซนเซอร์ความชื้นของอากาศย้อนกลับ (Return Air Humidity)
- C842: เซนเซอร์ความชื้นของอากาศจ่ายออก (Supply Air Humidity)
- C848: เซนเซอร์ความดันแตกต่าง (Differential Pressure)

#### การแสดงผลค่ากลุ่มเซนเซอร์และการควบคุมความเร็วพัดลมในโหมดควบคุมโซน

## 1. การแสดงผลค่ากลุ่มเซนเซอร์ (Group Sensor Value - "G")

- หากเปิดใช้งาน Zone Control หน้าต่างเริ่มต้นจะแสดง
   ตัวอักษร "G" และ ที่อยู่บัสของ Stulz
- ค่าอุณหภูมิที่แสดงเป็นค่าที่ตั้งตามประเภทการประเมิน เซนเซอร์ (Sensor Evaluation Type) ที่กำหนดใน เมนู C819

Unit 01: UNIT -> 24.8 °C

Unit 02: UNIT -> 23.8 °C

Unit 03: UNIT -> 26.4 °C

or for example

Unit 01: MAX -> 26.4 °C

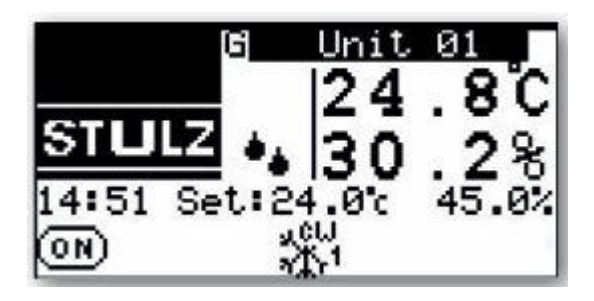

Unit 02: MAX -> 26.4 °C Unit 03: MAX -> 26.4 °C or Unit 01: AVRG -> 25.0 °C Unit 02: AVRG -> 25.0 °C Unit 03: <mark>AVRG -> 25.0 °C</mark>

|      | SEQUE  | NCING | C820    |
|------|--------|-------|---------|
| Rețu | ng Air | Temp( | $\circ$ |
| 115  | 27.8   | 112   | 8.0     |
| Ŭ3:  | 26.4   | Ŭ8:   | ŏ.ŏ     |
| 04:  | -0.0   | . Q9: | 0.0     |
| 05:  | 0.0    | U10:  | 0.0     |
|      |        | UNITE | 24.8    |

การตั้งค่าการรวมค่าของเซนเซอร์จาก Standby Unit (Menu C818)

และการตรวจสอบสถานะอุปกรณ์ (Menu <mark>C860</mark>)

การตั้งค่าการรวมค่าของเซนเซอร์จาก Standby Unit (Menu C818)

📌 สามารถกำหนดได้ว่าเซนเซอร์ของ Standby Unit จะถูกนำมา คำนวณในการประเมินค่ากลุ่มหรือไม่

- ตั้งค่าเป็น "Include" 
   ใช้ค่าของเซนเซอร์จาก
   Standby Unit ในการคำนวณ
- ตั้งค่าเป็น "Exclude" 💥 ไม่ใช้ค่าของเซนเซอร์จาก Standby Unit ในการคำนวณ

ค่าของเซนเซอร์ที่ได้รับผลกระทบจากการตั้งค่านี้:

- 🗹 อุณหภูมิห้อง (Room Temperature)
- 🗹 ความชื้นห้อง (Room Humidity)
- อุณหภูมิอากาศจ่ายออก (Supply Air Temperature)
  - 🖌 ความดันแตกต่าง (Differential Pressure)

📌 สามารถตั้งค่าเวลาหน่วง (Delay Time) สำหรับ Standby Unit ก่อนเข้าร่วมการคำนวณค่าเฉลี่ย

- สำหรับเซนเซอร์ → เพื่อให้ความร้อนสะสม (Heat Build-Up) ระบายออกก่อน
- สำหรับพัดลม → เพื่อรอจนกว่าพัดลมจะถึงความเร็วที่กำหนด (Nominal Speed)

2. การตรวจสอบสถานะของอุปกรณ์ที่เชื่อมต่อกับบัส (Menu <mark>C860</mark>)

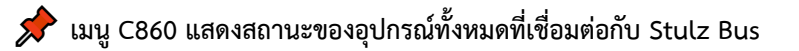

- 🔷 "ОК" 🗹 อุปกรณ์ทำงานปกติและสามารถสื่อสารได้
- 🔷 "NO" 💥 อุปกรณ์ ไม่อยู่ในระบบ หรือ มีปัญหาในการสื่อสารผ่านบัส

💡 หากพบสถานะ "NO" ควรตรวจสอบสิ่งต่อไปนี้:

- 1. **ตรวจสอบการเชื่อมต่อบัส** สายสัญญาณอาจหลวม หรือเกิดความผิดพลาดในการเชื่อมต่อ
- 2. ตรวจสอบการตั้งค่าที่อยู่บัสของอุปกรณ์ อาจซ้ำกันหรือถูกตั้งค่าผิด
- ตรวจสอบสถานะพลังงานของอุปกรณ์ อุปกรณ์อาจปิดอยู่หรือมีปัญหาด้านไฟฟ้า
- 4. รีสตาร์ทระบบและตรวจสอบอีกครั้ง หากยังไม่สามารถแก้ไขปัญหาได้

| Standby units<br>GRP MATH UNI<br>Sensors : 3<br>Fans : | :excl<br>ON E<br>Øsec<br>5sec | lude<br>)ELAY |
|--------------------------------------------------------|-------------------------------|---------------|
| GRP MATH UNI1<br>Sensors : 3<br>Fans :                 | ON D<br>Øsec<br>5sec          | ELAY          |
|                                                        |                               |               |
| SEQUENC                                                | ING<br>Sheni                  | C860          |
| TOTAL UNITS:<br>U1: OK<br>U2: OK                       | U6:                           | 1<br>NO<br>NO |
| U3: OK<br>U4: NO                                       | Ŭģ:<br>U9:                    | NŎ            |

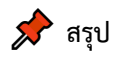

- Menu C818 ใช้กำหนดว่าจะรวมค่าของ Standby Unit ในการคำนวณหรือไม่ และสามารถตั้งค่าเวลาหน่วงก่อน เข้าร่วมการคำนวณ
- Menu C860 ใช้ตรวจสอบสถานะของอุปกรณ์ทั้งหมดบนบัส โดย "OK" หมายถึงปกติ และ "NO" หมายถึงมีปัญหา ในการสื่อสาร

การกระจายค่าตั้งต้นไปยังตัวควบคุมทั้งหมด (Distributing a Value to All Controllers)

📌 ฟังก์ชันนี้ช่วยให้สามารถตั้งค่าค่าตั้งต้น (Setpoint) สำหรับอุณหภูมิอากาศกลับ (Return Air Temperature) ให้กับทุกตัวควบคุมในโซนการทำงาน (Sequencing Zone) ได้พร้อมกัน

🔷 ช่วยลดความจำเป็นในการตั้งค่าทีละตัวควบคุม

วิธีการเปิดใช้งานฟังก์ชันนี้:

🗹 ตั้งค่า "Group Config" ในเมนู <mark>C821</mark> เป็น "Enable"

📌 ค่าที่ตั้งบนตัวควบคุมหลัก (Master Controller) จะถูกกระจายไปยัง ทุกหน่วยในโซน

📌 ค่าที่ตั้งไว้จะแสดงในบรรทัดด้านล่างของเมนู

ค่าที่สามารถตั้งค่าและกระจายไปยังตัวควบคุมทั้งหมดได้:

- ค่าตั้งต้นอุณหภูมิอากาศกลับ (Return Air Temperature Setpoint)
   → เมนู C821
- ค่าตั้งต้นอุณหภูมิอากาศจ่ายออก (Supply Air Temperature
   Setpoint) → เมนู C826
- ค่าตั้งต้นความขึ้นอากาศกลับ (Humidity Return Air Humidity) → เมนู C838
- ค่าตั้งต้นความชื้นอากาศจ่ายออก (Humidity Supply Air Humidity) → เมนู C844
- ค่าตั้งต้นแรงดันแตกต่าง (Differential Pressure Setpoint) →
   เมนู C853
- ความเร็วพัดลมต่ำสุด (Minimum Fan Speed) → เมนู C856
- ความเร็วพัดลมสูงสุด (Maximum Fan Speed) → เมนู C858

| Re   | -GRI<br>turi | OUENO<br>OUP S<br>n Air | SENS<br>Te    | OR<br>MP("C | 821<br>:> |
|------|--------------|-------------------------|---------------|-------------|-----------|
| GROU | P C          | DNFI                    | 3: E          | nabl        | е         |
| GRP  | St I         | POIN                    | r:            | 24.         | 0°c       |
|      | SE<br>-GR    | RUEN<br>DUP             | ei Ne<br>Sens | ICR         | 826       |
| GROU | PPT<br>PC    | ONFI(                   | 3: E          | nabl        | e.        |
| GRP  | St           | POIN                    | Γ:            | 20.         | 0°c       |
| Di   | -GRU<br>ff f | UUENO<br>DUP S<br>ress  | ENS<br>Sure   | OR<br>(Pa   | 855<br>>  |
| GROU | P CO         | ONFIG                   | i: E          | NABL        | E         |
| GRP  | St F         | POINT                   | •             | 7.0         | Pa        |

# ประโยชน์ของการใช้งานฟังก์ชันนี้

- ลดเวลาในการตั้งค่าระบบ ไม่ต้องตั้งค่าทีละหน่วย
- 🛃 ลดความผิดพลาดจากการตั้งค่าไม่ตรงกัน
- 🛃 เพิ่มความสะดวกในการควบคุมระบบปรับอากาศแบบรวมศูนย์

# 💡 สรุป:

- 📌 เปิดใช้งาน "Group Config" ใน เมนู <mark>C821</mark> —> ค่าที่ตั้งไว้จะกระจายไปยังทุกตัวควบคุมในโซน
- 📌 ค่าที่สามารถตั้งค่าได้รวมถึงอุณหภูมิ, ความขึ้น, ความดัน และความเร็วพัดลม